## ④エントリーするカテゴリーをクリックする※よく確認せずにクリックすると、間違ったカテゴリー登録されてしまうので要注意

| ♥ OphardtTeam         Image: Calendar         Image: Calendar         Image: Calendar         Results /           ♥ OphardtTeam         Image: Calendar         Image: Calendar         Image: Calendar         Results / | Biographies 🔻 Entries Pre-en                                                 | tries My account 👻 ?             | å itaro_suzuki@gmail.com |
|----------------------------------------------------------------------------------------------------|------------------------------------------------------------------------------|----------------------------------|--------------------------|
| Back to list」で<br>ICO Crossminton Japan                                                                                                    | 前画面に戻る<br>Autumn Open pc                                                     | owered by Speedm                 | inton®                   |
| JPN Omiya<br>September 14, 2019 - September 16, 2019<br>It is not permitted to participate on multiple events per<br>Only one inscription per athlete for each category is all                                            | r competition day.<br>owed.                                                  |                                  |                          |
|                                                                                                    | Saturday                                                                     | Sunday                           | Monday                   |
| Inscriptions (individual/Team)                                                                                                    | 0 / 0                                                                        | 0/0                              | 0 / 0                    |
| Required referees/umpires                                                                                                    | 0                                                                            | 0                                | 0                        |
| Your referees                                                                                                    | 0                                                                            | 0                                | 0                        |
| missing                                                                                                    | 0                                                                            | 0                                | 0                        |
|                                                                                                    | М                                                                            | v inscriptions                   |                          |
| Search T                                                                                                    |                                                                              | Referees/umpires  Payment        | _                        |
| N SUZUKI YOB 🗭 E Inscribe for                                                                                                    | . 🔒                                                                          | Receipt PDF and print Send per   | mail                     |
| SUZUKI Taro 1962 M Crossr<br>JPN Tokyo Cross Crossr<br>Crossr                                                                                                    | ninton male O50 Double<br>ninton male O40 Double<br>inton open Adults Double | Name                             | Date<br>of<br>birth      |
| Crossm                                                                                                    | ninton mixed O50 Double                                                      | rossminton female Adults Double  | 3                        |
| Crossmi                                                                                                    | nton mixed Adults Double                                                     | rossminton open Adults Double    | 9                        |
| Crossmi                                                                                                    | inton male O50 Individual                                                    | ossminton mixed Adults Double    | 14                       |
| Crossmir                                                                                                    | aton open Adults Individual                                                  | rossminton female 050 Individual | 3                        |

## エントリーするカテゴリーをクリックする

 「~Individual」とはシングルスのこと
 「~Double」とはダブルスのこと
 一般男子は「Open」になる
 ※登録したプロフィール情報(性別、誕生日)をもとに エントリーできるカテゴリーしか表示されない (該当するカテゴリーが表示されない場合は、プロフィール 情報の登録間違いの可能性がある)

## 選択されたカテゴリーは以下のように↓がつく

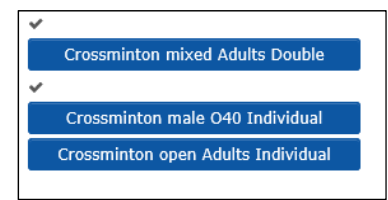

ホーム画面で登録したカテゴリーが 表示されていればOK

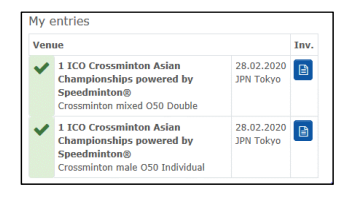